# **IMPORTANTE**

Es requisito ineludible contar con la CLAVE CIUDAD NIVEL 2.

El CPAU no interviene en la generación de esta clase de usuario y contraseña.

Deberán recurrir a un CGP o cajero automático.

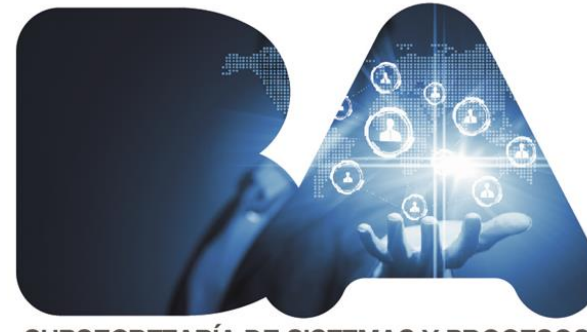

SUBSECRETARÍA DE SISTEMAS Y PROCESOS

## Requisitos para ingresar en Trámites a Distancia

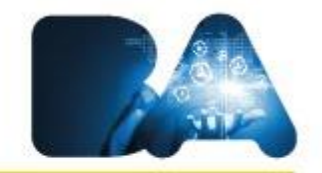

• Ingresás con CUIT y Clave Ciudad Nivel 2

## ¿Dónde tramitar la Clave Ciudad?

# Cajeros automáticos de la RED LINK y BANELCO Comunas AFIP con Clave Fiscal

### **Primer ingreso en TAD**

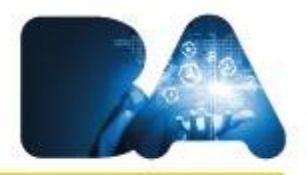

#### http://tad.buenosaires.gob.ar

|                      | Clave Ciudad               |
|----------------------|----------------------------|
| OF Ingresos Publicos | CLAVE                      |
|                      | E ¿Desea cambiar su Clave? |
|                      |                            |

## Seleccionar servicio "TAD Jefatura de Gabinete de Ministros"

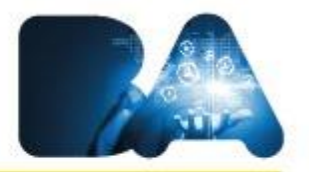

| NADIE-NADIE [ 27-XXXXXXXXXX                                                                  |                                                                   |
|----------------------------------------------------------------------------------------------|-------------------------------------------------------------------|
|                                                                                              |                                                                   |
| Consulta Regimen Simplificado                                                                |                                                                   |
| Consulta e Impresion de Boletas                                                              |                                                                   |
| Ingresos Brutos                                                                              |                                                                   |
| Ingresos Brutos                                                                              |                                                                   |
| Planes Facilidades                                                                           |                                                                   |
| Planes Facilidades                                                                           |                                                                   |
| Poder judicial                                                                               |                                                                   |
| Consulta de Deuda                                                                            |                                                                   |
| TAD - Jefatura de Gabinete de Ministros                                                      |                                                                   |
| Tramitacion a Distancia (TAD)<br>RECUERDE: Si accede en representación de una persona jurídi | ca, previamente debera ingresar con el CUIT de la persona física. |

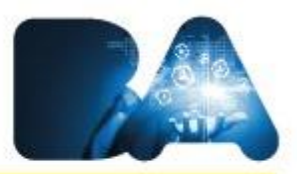

#### **Completar datos personales**

| Duenos Aires Ciudad | EN TODO ESTÁS VOS            |
|---------------------|------------------------------|
| TAD TRAMETIS        | L BLANCO CESTER<br>MARIA AXA |

#### **& Confirme sus datos personales**

| Datos Personales       |                          |
|------------------------|--------------------------|
| Nombre y Agellido      | BLANCO CESTER MARIA AIXA |
| Seco *                 | Seleccione el Sexo 🗸     |
| Primer Nombre *        |                          |
| Segundo Nombre         |                          |
| Tercer Nombre          |                          |
| Primer Ageilido *      |                          |
| Segundo Ageilido       |                          |
| Tercer Ageilido        |                          |
| CUIT                   | 27400063694              |
| E-mail de contacto *   |                          |
| Teléfono de contecto * |                          |
| Tigo de Documento *    | DU - DOCUMENTO UNICO     |

## **Confirmación de datos personales y aceptación Términos y Condiciones**

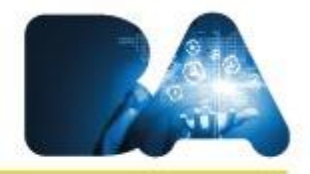

He leído y acepto los términos y condiciones de uso

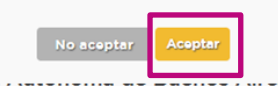

Términos y Condiciones

TÉRMINOS Y CONDICIONES DE USO DE LA PLATAFORMA DE TRAMITACIÓN A DISTANCIA

Aprobados por Resolución Nº 521/SECLYT/15.

Los términos y condiciones que a continuación se detallan regulan el acceso y la utilización de la Plataforma de Tramitación a Distancia del Gobierno de la Ciudad Autónoma de Buenos Aires ("Plataforma TAD").

#### 1. Usuario de TAD:

Es la persona física que accede a la Plataforma TAD a través de la siguiente página de internet: www.buenosaires.gob.ar/tramitesadistancia.

El uso de la Plataforma TAD implica que el Usuario TAD conoce y acepta los Términos y Condiciones, el funcionamiento de la Plataforma TAD y las implicancias de todos los actos que fueran efectuados a través de aquélla.

1.1. Cuenta de Usuario TAD:

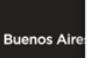

 $\square$ 

## Vinculación de CUIT de Persona Jurídica al Representante Legal

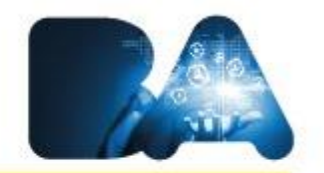

Las personas jurídicas, a los fines de utilizar y/o interactuar con los servicios informáticos habilitados, deberán hacerlo a través de la "Clave Ciudad" de su representante legal.

- ¿Cómo se realiza la vinculación?
- CUIT de Persona Jurídica en AGIP
- Tramitación de vincular CUIT del representante legal con el CUIT de la persona jurídica (Presencial ante AGIP)

https://www.agip.gob.ar/clave-ciudad/clave-ciudad-documentacion-nivel-2#undefined

## Asignar el Servicio TAD – Jefatura de Gabinete de Ministros a una persona

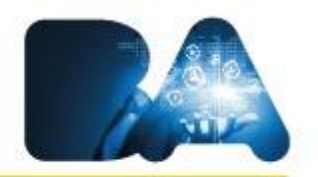

# jurídica

En primer lugar debe ingresar con clave ciudad de la persona física (representante legal)

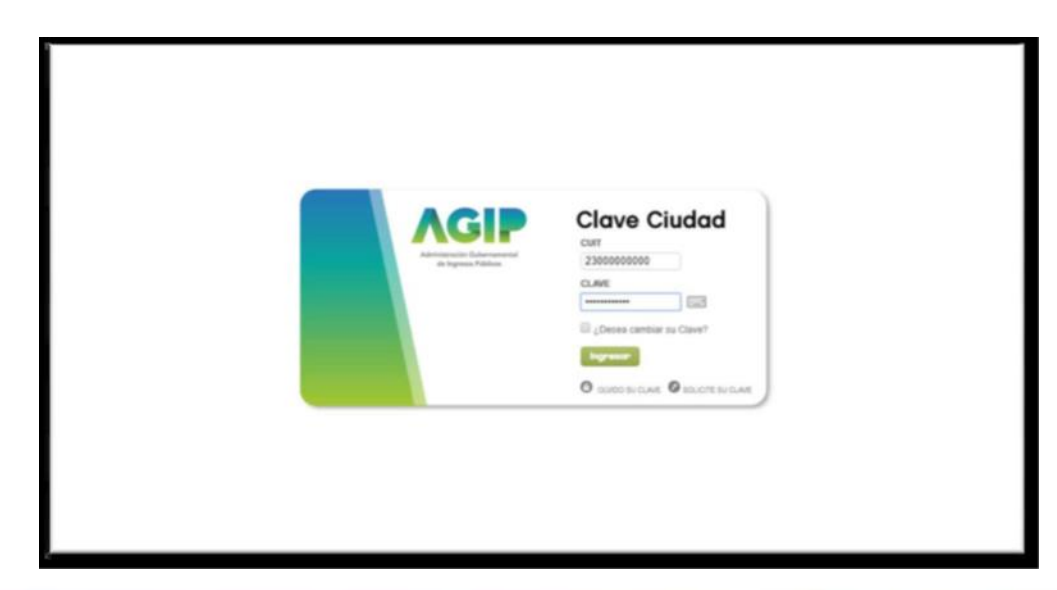

## Una vez en el menú principal de Clave Ciudad debe ingresar a Servicios

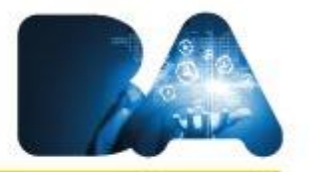

| Administración Gade<br>de Ingresse Pa |                                                                                                   |                                                 |                                        |                  | Buenos<br>Aires<br>Ciudad |
|---------------------------------------|---------------------------------------------------------------------------------------------------|-------------------------------------------------|----------------------------------------|------------------|---------------------------|
| Clave Ciud                            | dad                                                                                               |                                                 |                                        |                  |                           |
|                                       |                                                                                                   |                                                 |                                        |                  |                           |
|                                       | RAZÓN SOCIAL                                                                                      | CUIT DE PRUEBA                                  |                                        |                  |                           |
|                                       | CUIT                                                                                              | 23-0000000-0                                    | NIVEL                                  | 2                |                           |
|                                       | <ul> <li>Represente: Los mismos se configure su navegador.</li> <li>Administración y S</li> </ul> | ubadministración                                | acindad en la operación, Tenga en cue  | enta esto cuando |                           |
|                                       | En esta opción se podrán o                                                                        | observar las representaciones ya otorgadas para | utilizar servicios en nombre de otros. |                  |                           |
|                                       | Domicilio Fiscal Ele                                                                              | ctrónico                                        |                                        |                  |                           |
|                                       | Domicilio Fiscal Electronico<br>Usted no tiene noficacione                                        | )<br>is pendientes                              |                                        |                  |                           |
|                                       |                                                                                                   |                                                 |                                        |                  |                           |

En la sección de Servicios verá una lista de todos los servicios asignados a su Clave Ciudad. Para agregar un nuevo servicio debe hacer click en el + que se encuentra a la derecha de Servicios Asignados.

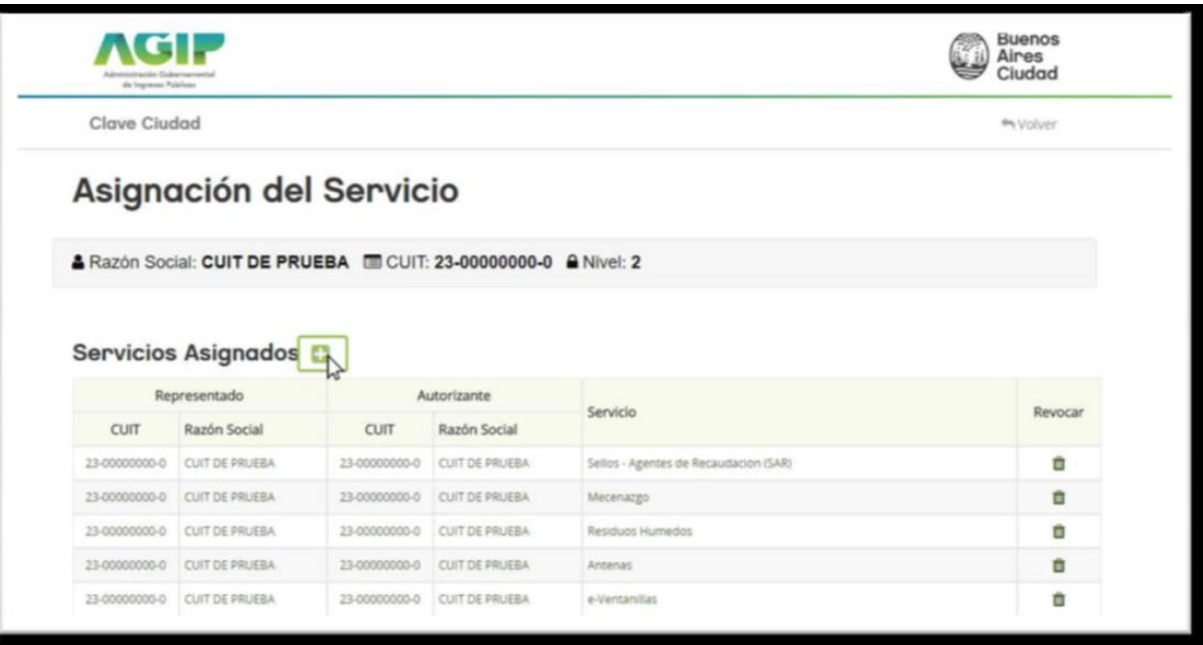

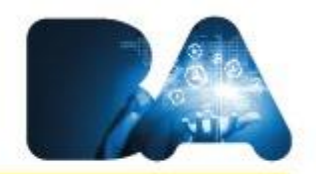

#### En la parte inferior de la página aparecerá el formulario de Asignación de Servicio de Clave Ciudad

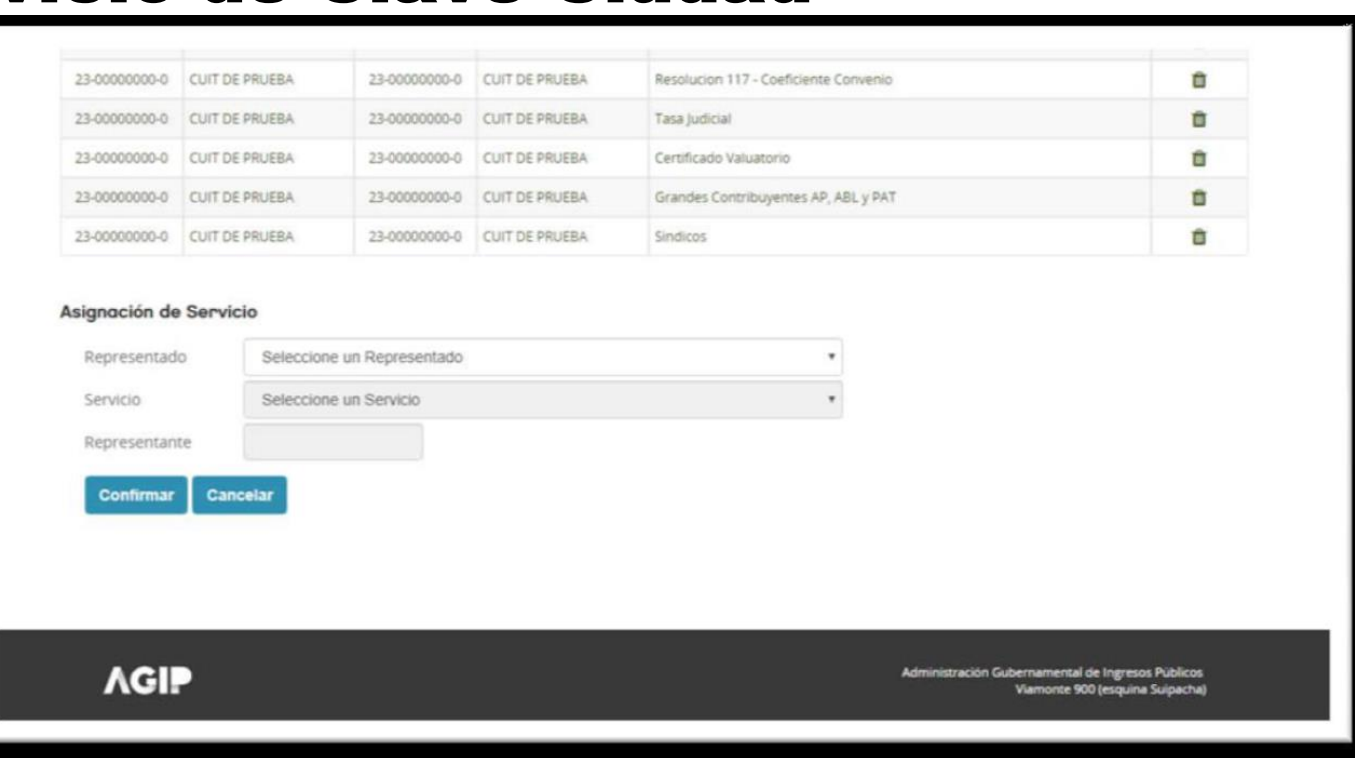

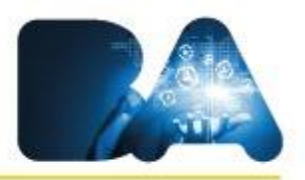

# Para proceder con la asignación de servicio primero deberá desplegar el menú

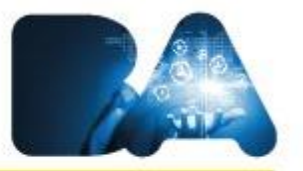

#### y seleccionar al Representado

| 23-00000000-0 | CUIT DE PRUEBA | 23-00000000-0 | CUIT DE PRUEBA | Resolucion 117 - Coeficiente Convenio | 0 |
|---------------|----------------|---------------|----------------|---------------------------------------|---|
| 23-00000000-0 | CUIT DE PRUEBA | 23-00000000-0 | CUIT DE PRUEBA | Tasa Judicial                         | 0 |
| 23-00000000-0 | CUIT DE PRUEBA | 23-00000000-0 | CUIT DE PRUEBA | Certificado Valuatorio                | Û |
| 23-00000000-0 | CUIT DE PRUEBA | 23-00000000-0 | CUIT DE PRUEBA | Grandes Contribuyentes AP, ABL y PAT  | 8 |
| 23-00000000-0 | CUIT DE PRUEBA | 23-00000000-0 | CUIT DE PRUEBA | Sindicos                              | 0 |

#### Asignación de Servicio

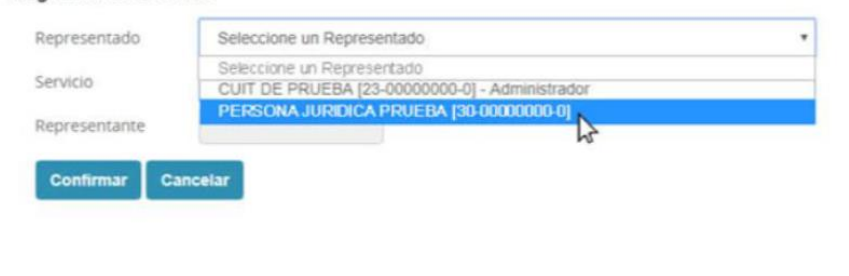

ΛGIP

Administración Gubernamental de Ingresos Públicos Viamonte 900 (esquina Suipacha)

# En segundo lugar seleccionar el servicio "TAD – Jefatura de Gabinete de

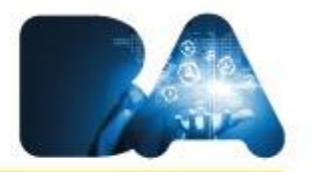

| <b>Ministros</b> " |
|--------------------|
|--------------------|

| 23-00000000-0<br>23-00000000-0 |          | Reclamos SIRCREB<br>Registro de Profesionales autodeclarados exentos<br>Residuos Humedos<br>Resolucion 117 - Coeficiente Convenio<br>Sellos - Agentes de Recaudación (SAR)                 | BL y PAT | 8 |
|--------------------------------|----------|----------------------------------------------------------------------------------------------------|----------|---|
| Asignación de<br>Representad   | o Servic | Selios Contratos<br>Sindicos<br>SIRECAM<br>Sociedades por Acciones Simplificadas - SAS<br>TAD - Jestura de Gabinete de Ministros<br>Tasa Judicial<br>Tribunal Superior de Justicia – (TAD) | -        |   |
| Servicio                       | te       | Seleccione un Servicio                                                                                                    |          |   |
| Confirmar                      | Canc     | elar                                                                                                    |          |   |
| Representan<br>Confirmar       | Canc     | elar                                                                                                    |          |   |

#### Y por último escribir el CUIT del representante, que debe ser una persona física, y hacer click en el botón BUSCAR y CONFIRMAR

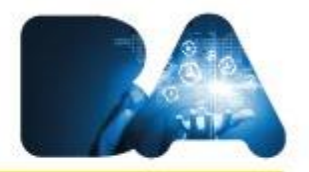

|                              |                     |                     |                 | Administración Guberna                | mental de Ingresos Públicos |
|------------------------------|---------------------|---------------------|-----------------|---------------------------------------|-----------------------------|
| Confirmar                    | Cancelar            |                     | hť              |                                       |                             |
| Representant                 | te 23000000         | Bus                 | car             |                                       |                             |
| Servicio                     | TAD - Jefa          | tura de Gabinete de | Ministros       | •                                     |                             |
| signación de<br>Representado | Servicio<br>PERSONA | JURIDICA PRUEBA     | [30-00000000-0] |                                       |                             |
| 23-00000000-0                | CUIT DE PRUEBA      | 23-00000000-0       | CUIT DE PRUEBA  | Sindicos                              | Û                           |
| 23-00000000-0                | CUIT DE PRUEBA      | 23-00000000-0       | CUIT DE PRUEBA  | Grandes Contribuyentes AP, ABL y PAT  | 8                           |
| 23-00000000-0                | CUIT DE PRUEBA      | 23-00000000-0       | CUIT DE PRUEBA  | Certificado Valuatorio                | 0                           |
| 23-00000000-0                | CUIT DE PRUEBA      | 23-00000000-0       | CUIT DE PRUEBA  | Tasa Judicial                         | 0                           |
|                              | CUIT DE PRUEBA      | 23-0000000-0        | CUIT DE PRUEBA  | Resolucion 117 - Coeficiente Convenio |                             |

#### Luego volver a la pantalla principal de Clave Ciudad y seleccionar el Representado del menú desplegable

| Manufacture Manufacture and Annual State                                                                                           |                                                                                                    |
|----------------------------------------------------------------------------------------------------|----------------------------------------------------------------------------------------------------|
| Usted no tiene noficacione                                                                                                    | o<br>es pendientes                                                                                                    |
| Webservices                                                                                                    |                                                                                                    |
| Este es un servicio por el c<br>nuestros aplicativos o de t                                                                        | cual se gestionan los permisos para que organismos ajenos a la AGIP puedan conectarse directamente a<br>terceros utilizando Certificados Digitales. |
| O Aplicaciones                                                                                                    |                                                                                                    |
| Son aquellas Asignaciones                                                                                                    | s de Servicios para si mismo o para terceros.                                                                                                    |
| Seleccione un Repro                                                                                                    | resentado                                                                                                    |
| CUIT DE PRUEBA [23-0                                                                                                    | 0000000-01                                                                                                    |
| PERSONA JURIDICA PE                                                                                                    | RUEBA [30-00000000-0]                                                                                                    |
| Administración de Mece                                                                                                    |                                                                                                    |
| Administración de Mecena                                                                                                    | azgo                                                                                                    |
| Administración de Mece<br>Administración de Mecen<br>Agentes de retención de                                                       | azgo<br>e Anuncios Publicitarios                                                                                                    |
| Administración de Mecen<br>Administración de Mecen<br>Agentes de retención de<br>Agentes de retención de A                         | azgo e Anuncios Publicitarios Anuncios Publicitarios                                                                                                |
| Administración de Mecen<br>Administración de Mecena<br>Agentes de retención de<br>Agentes de retención de A<br>Antenas             | azgo e Anuncios Publicitarios Anuncios Publicitarios                                                                                                |
| Administración de Mecena<br>Administración de Mecena<br>Agentes de retención de<br>Agentes de retención de A<br>Antenas<br>Antenas | argo e Anuncios Publicitarios Anuncios Publicitarios                                                                                                |

Podrá visualizar por orden alfabético los servicios asignados al representado y así seleccionar el servicio reciente: TAD – Jefatura de Gabinete de Ministros

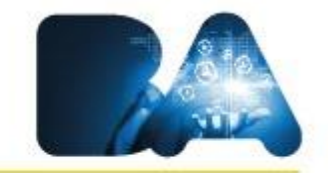

|      | Residuos Humedos                                                                                                    |
|------|----------------------------------------------------------------------------------------------------|
| 1    | Resolucion 117 - Coeficiente Convenio                                                                                                    |
|      | Resolucion 117 - Coeficiente Convenio                                                                                                    |
| 1    | Sellos - Agentes de Recaudación (SAR)                                                                                                    |
|      | Sellos - Agentes de Recaudacion                                                                                                    |
| 1    | Sellos Contratos                                                                                                    |
|      | Sellos Contratos                                                                                                    |
| 1    | Sindicos                                                                                                    |
|      | Sindicos                                                                                                    |
|      | TAD - Jefatura de Gabinete de Ministros         Tramitacion a Distancia (TAD)         RECUERDE: Si accede en representacion de una persona jurídica, previamente debera ingresar con el CUIT de la persona física. |
|      | Tasa judicial                                                                                                    |
|      | Tasa Judicial                                                                                                    |
|      |                                                                                                    |
| ٨GIP | Administración Gubernamental de Ingresos Públicos<br>Viamonte 900 (esquina Sulpacha)                                                                                                    |
|      |                                                                                                    |

# **MENÚ DE USUARIO**

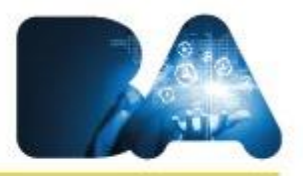

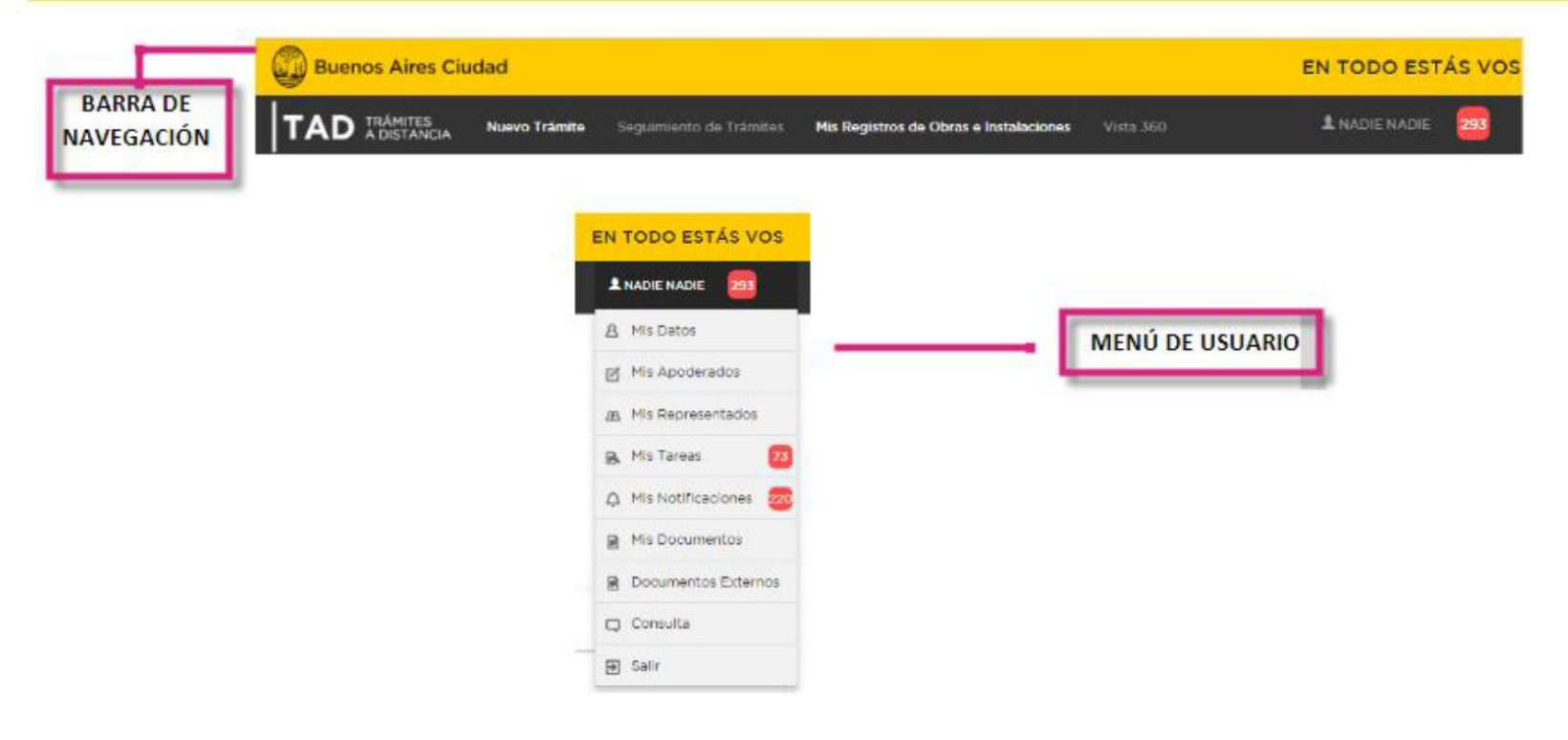